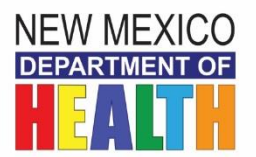

## NM HAN (Health Alert Network) Registration Guide

Please follow the on-screen directions provided through the link below and/or refer to this guide below for step-by-step directions. **Be sure to provide all of the requested information**.

- 1. Click on https://member.everbridge.net/index/453003085613008#/login
- 2. You need to set up a new account by clicking on the 'Sign-up' link.
- 3. On this page fill in the following information:
  - a) Username. Create and enter your user name, following the rules outlined for username.
  - b) Your first name. Enter your first name.
  - c) Your last name. Enter your last name.
  - d) Password. Create and enter your password, following the rules outlined for your password.
  - e) Confirm your password.
  - f) Select a security question from the drop-down menu.
  - g) Provide an answer to your security question.
  - h) Enter your email address. <u>Do not use a Yahoo address; for technical</u> reasons, we cannot send alerts to Yahoo email addresses.
  - i) Check the "I accept the terms of use" box. (Only if you agree)
  - j) Click the 'Create Your Account' bar at the bottom of the page.
- 4. Now you should be in the **Profile Page**. Your name will be automatically filled in.
- 5. Next, complete 'Here's how to contact me'. The system asks for 3 modes of communication. NMDOH will send all non-urgent and non-emergent HANs to only your work email.

**IMPORTANT:** *Wrk Phone-Direct Ext' is only for those numbers where one directly dials a phone number and an extension number to reach you; you always need to provide the direct dial extension number.* **If you want to provide a second work phone, put that number in the 'Alternate Work Phone' field.** 

In order to be reached quickly during a public health emergency please prioritize your selected modes.

Note: Using the up and down arrows on the left side of the page you can prioritize your contact method preferences in the order you wish to receive them.

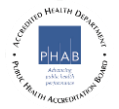

- 6. Click the 'Save and Continue' bar.
- 7. You should now be at the '**My Location**' page.
  - a) Location Name will be 'Work'. You can have only one work location.
  - b) Country is 'United States'.
  - c) <u>Required</u> Address enter your physical/street work address <u>no mail</u> <u>stop code</u> or P.O. Box.
  - d) Provide, if applicable Apt/Suite/Unit enter your suite or unit number.
  - e) **<u>Required</u>** City enter your work city.
  - f) **Required** State/Province select from the drop down menu.
  - g) *Required* Postal code enter your five-digit postal zip code.
  - h) *Click verify my location.* A map will appear where you can verify your location you entered.
  - i) If you wish to enter an additional location such as your residence, follow the same steps.
  - j) Once you have verified your location click the Save and Continue bar.
- 8. You should now be on the 'My Information' page.
  - a) **<u>Required</u>** Business County. Enter the county of your work location from the dropdown menu.
  - b) **<u>Required</u>** Business Name. Enter your work business name.
  - c) Physician Medical Specialty applies to physicians only.
  - d) **<u>Required</u>** Job Title. Enter your Job Title.
  - e) Professional Designation. Identify whether you are a MD, DO, CNP, NP, RN, etc.
  - f) Click the **Save and Continue** bar.
- 9. You should now be at the **Review the 'Information You Entered' page**. Review your information you entered and if you need to change any information click the edit and change the information you need to replace.
- 10. Click on the **Finish** bar.

You have successfully signed up in the New Mexico Health Alert Network!

If you need assistance or have any HAN-related requests, please contact the NM HAN Helpdesk at <u>han.helpdesk@state.nm.us</u> or call 505-476-8225.